## Como localizar o CNCI e o percentil de citación en InCites

Acceda a InCites desde a Web of Science (WOS).

No menú despregrable da esquina superior dereita prema en **Productos**, seleccione InCites e identifíquese coa súa conta da WOS.

|                                              |                | Mater Journal List                                                                                   |
|----------------------------------------------|----------------|----------------------------------------------------------------------------------------------------|
| DOCUMENTS                                    | RESEARCHERS    | InCites Benchmarking & Analytics Journal Citation Reports <sup>14</sup> Essential Science Indicators |
| earch in: All Databases - Collections: All - |                | Pudevercu Parager                                                                                    |
| DOCUMENTS CITED REFERENCES                   |                | EndNote<br>EndNote Click                                                                             |
| Topic 👻 🖉 Example: oil spill* mediterranean  |                |                                                                                                    |
| + Add row + Add date range Advanced search   |                |                                                                                                    |
|                                              | × Clear Search |                                                                                                    |

Na pantalla de inicio de InCites escolla no menú Analyze a opción Researchers:

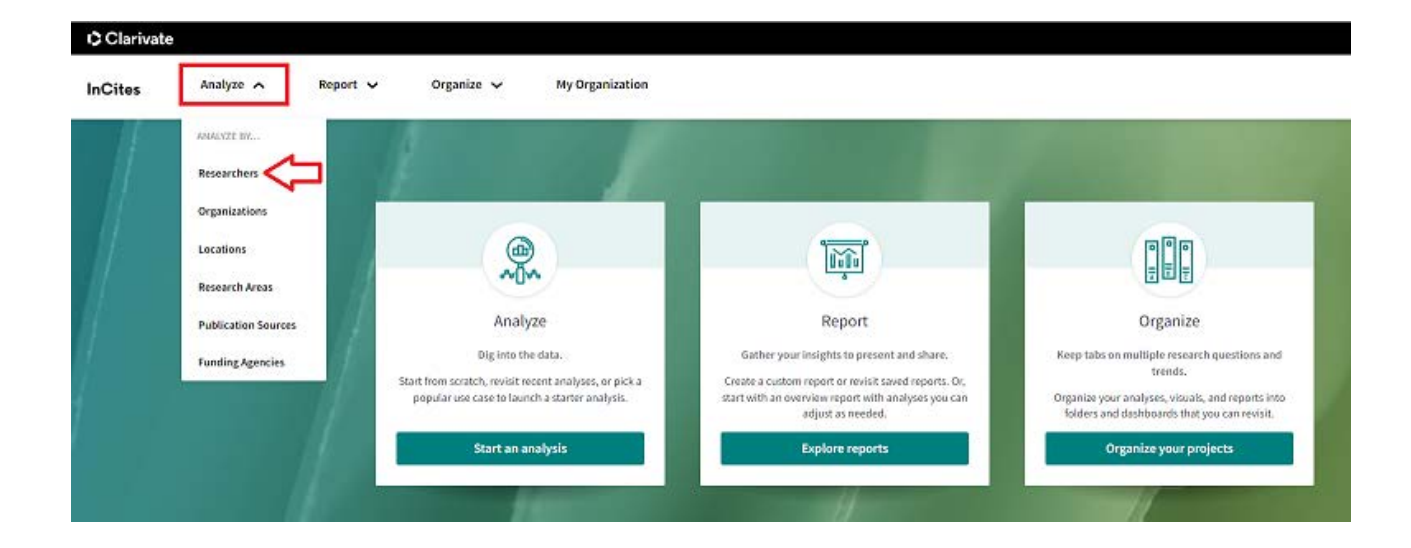

Nos despregabres da primeira liña elixa *Researchers*, en *Person Id type group* escolla Unique ID, en *Person Id type* elixa ORCID ou Web of Science Researcher ID:

| InCites          | Analyze 🗸    | Report 🗸                          | 0         | rganize 🗸 My Org                                                  | ganization |         |                        |          |
|------------------|--------------|-----------------------------------|-----------|-------------------------------------------------------------------|------------|---------|------------------------|----------|
| Researchers      | •            | PERSON ID TYPE GROUP<br>Unique ID | •         | PERSON ID TYPE                                                    | e.g. A-1   | 397-201 | 0, 0000-0001-5000-0    | )138     |
| Time Period: 201 | 14 to 2023 🙁 | Person ID Type Group: U           | Inique ID | <ul> <li>Unique ID Search</li> <li>Web of Science Rese</li> </ul> | archerID   | ue ID 🙁 | Schema: Web of Science | Clear al |
| Filters In       | dicators Ba  | aselines                          |           | ORCID                                                             |            |         |                        |          |

Na liña, introduza o seu ORCID ou o Web of Science Researcher ID:

## ORCID:

| InCites     | Analyze 🗸 | Report 🗸                          | Organize 🗸               | My Organization                                  |  |
|-------------|-----------|-----------------------------------|--------------------------|--------------------------------------------------|--|
| Researchers | ÷         | PERSON ID TYPE GROUP<br>Unique ID | PERSON ID TYPE     ORCID | • 0000-0002-9226-4925 × e.g. 0000-0001-5000-0138 |  |

## WOS Researcher ID:

| Researchers               | <ul> <li>PERSON ID TYPE GR</li> <li>Unique ID</li> </ul> | 900           | Veb of Science ResearcherID                | E-2641-2012   |
|---------------------------|----------------------------------------------------------|---------------|--------------------------------------------|---------------|
| Time Period: 2018 to 2022 | Person ID Type Group                                     | : Unique ID 🛞 | Collaborates With ID Type Group: Unique ID | × E-2641-2012 |

## Asegúrese de que a casilla "Include ESCI documents" estea marcada:

| InCites                                 | Analyze                                                    | ¥                                       | R                   | eport 🗸            |          | Organize      | ~                   | My Organization     | •       |             |            |
|-----------------------------------------|------------------------------------------------------------|-----------------------------------------|---------------------|--------------------|----------|---------------|---------------------|---------------------|---------|-------------|------------|
| Researchers                             |                                                            | Ŧ                                       | PERSON ID<br>Unique | TYPE GROUP<br>2 ID | •        | Web o         | o TYPE<br>of Scienc | e ResearcherID      | Ŧ       | E-2641-2012 |            |
| Time Period: 20                         | 18 to 2022                                                 | Pers                                    | on ID Type          | Group: Uni         | que ID 🔹 | Collat        | orates With         | ID Type Group: Uniq | ie ID 💈 | E-2641-2012 |            |
| Filters I                               | ndicators                                                  | Base                                    | elines              |                    |          |               |                     |                     |         |             |            |
| Narrow                                  | the results in th                                          | e table                                 |                     |                    | 4,141,4  | 85 research   | ers (11,931,9       | 987 documents)      |         |             |            |
| Dataset                                 |                                                            |                                         |                     |                    | E Pe     | rson Name     |                     |                     |         |             | % Document |
| InCites Datas                           | et                                                         |                                         | •                   |                    |          | I. Elie       |                     |                     |         |             | 85         |
| 🗹 Include I                             | ESCI docume                                                | nts 🛈                                   |                     |                    |          | ggins, Juliar | 1                   |                     |         |             | 9          |
| Publication D                           | )ate                                                       | 0.000                                   |                     |                    | - Tri    | cco, Andrea   |                     |                     |         |             | 81         |
| InChes deteset up<br>Science content in | dated Nev 30, 202<br>dated Nev 30, 202<br>deved through Oc | 5. Include<br>5. Include<br>5. 31, 2023 | s Web et            |                    |          | innidis, Joh  | n R.A.              |                     |         |             | 9          |

A continuación, escolla en "*Publicaton date*" as datas de publicación que quera avaliar (por exemplo, 2010- 2023) mediante a opción "*Custom year range*":

| Time Period: 2018 to 2022 Person ID Type G     | roup: Unique ID 8 Collaborates With ID Type Group: Unique ID 8 | Schema: Web of Science | Person ID Type: Web of Scie |
|------------------------------------------------|----------------------------------------------------------------|------------------------|-----------------------------|
| Collaborates With ID Type: Web of Science Rese | archer1D 🕷 Clear all filters                                   |                        |                             |
| Filters Indicators Baselines                   |                                                                |                        | TABLE                       |
| Narrow the results in the table.               | 1 researchers (43 documents)                                   |                        |                             |
| Dataset                                        | Person Name                                                    |                        | % Documents Cited           |
| InCites Dataset •                              | González-Fernández, África                                     |                        | 95.35%                      |
| 🗹 Include ESCI documents 🛈                     |                                                                |                        |                             |
| Publication Date                               |                                                                |                        |                             |
| Last 5 complete years (2018-2022) *            |                                                                | Refocus to             | view organizations that     |
| Last 5 complete years (2018-2022)              |                                                                |                        |                             |
| All years (1980-2023)                          |                                                                |                        | This will show organizat    |

Na táboa de resultados amosarase o nome do/a utor/a, o conxunto de publicacións incluídas na análise e as métricas calculadas automaticamente.

O número das publicacións aparece cunha ligazón, na que debe premer para abrir unha nova táboa na que se amosan as métricas aplicadas a cada artigo, entre elas o CNCI (Category Normalized Citation Impact) e o Percentil por categoría temática (Percentil by subject area):

| Documents Cited | <br>Web of Science<br>Documents | <br>R |
|-----------------|---------------------------------|-------|
| 95.35%          | 43                              |       |

| Article Title                                                                       | lasue | Pages     | Publication Date | Times Cited o | Journal Expected<br>Citations | Category Expected<br>Citations | Journal<br>Normalized<br>Citation Impact | Category<br>Normalized<br>Citation impact | Percentile in<br>Subject Area | Journal Impact<br>Factor |
|-------------------------------------------------------------------------------------|-------|-----------|------------------|---------------|-------------------------------|--------------------------------|------------------------------------------|-------------------------------------------|-------------------------------|--------------------------|
| Roadmap and<br>strategy for<br>overcoming infusion<br>reactions to<br>nanomedicines | 12    | 1100-1108 | 2018             | 114           | 192.39                        | 30.30                          | 0.59                                     | 3.76                                      | 96.46                         | 33,407                   |
| GraftFast Surface<br>Engineering to<br>Improve MOF<br>Nanoparticles                 | 40    | n/a       | 2018             | 78            | 56.25                         | 28.30                          | 1.39                                     | 2.76                                      | 94.50                         | 10.856                   |